## 利用者ポータルの使い芳

2020.5 \*ごしまけんりつとしょかん 鹿児島県立図書館

利用者ポータルを使うと、いつでもどこでも「貸出状況や返却日の確認」「貸出期間の延長」「本 の予約」などができます。メールアドレスを登録すると、予約図書準備の案内をメールで受け取るこ ともできます。

I 鹿児島県立図書館(本館)の TOP ページから、右上の利用者ポータルをクリック。

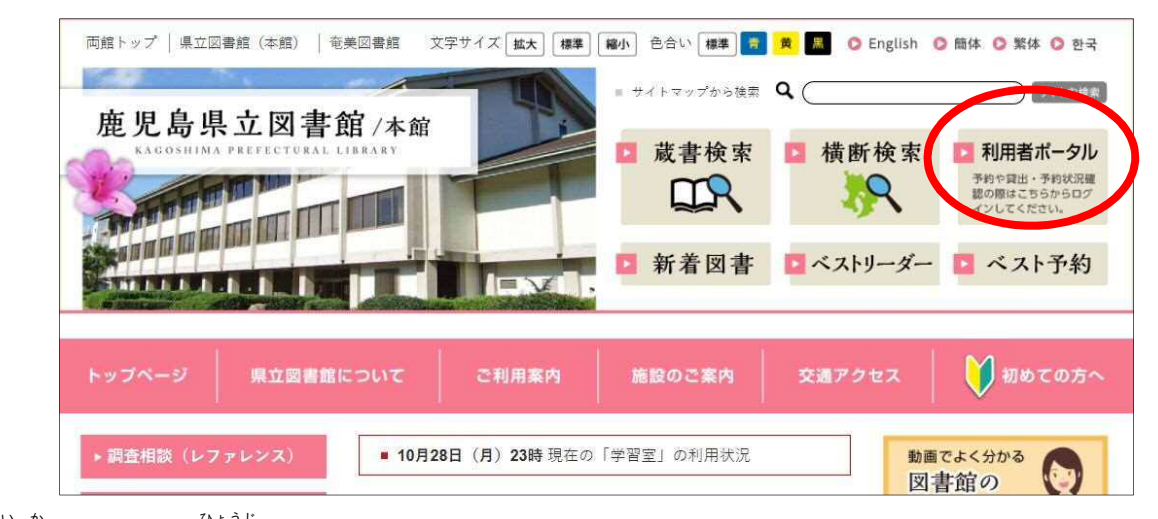

2 以下のページが表示されます。 がか 初めて利用する場合は【新規登録・パスワード変更】をクリックします。

| 1利用者ポー                                          | タルサイト(予約・貸出延長)                        |  |
|-------------------------------------------------|---------------------------------------|--|
| ログイン                                            |                                       |  |
| 新規登録・パス                                         | ワード変更                                 |  |
| 1 × 4h (= 88 + 7 )                              | · · · · · · · · · · · · · · · · · · · |  |
| <ul> <li>(予約に関する)</li> <li>・貸出中の本のみ,</li> </ul> | <b>注意事項】</b><br>予約できます。               |  |

3 利用者カードの番号(ハイフンは省略),名前,生年月日を入力し,【次へ進む】をクリック。

| 新規パフ                                                               | スワード登録                                                                    |
|--------------------------------------------------------------------|---------------------------------------------------------------------------|
| インターネットからの予約に必要なパ<br>ここでの申請は、カードをお持ちの方が<br>カードをお持ちでない方は、事前に図       | スワードを登録します。<br>が対象となります。<br>書館で、カード交付の申請が必要です!                            |
| お客様情報                                                              | 最の入力 (認証用)                                                                |
| カード番号(半角数字10桁):<br>「<br>お名前(全角カナ):<br>生年月日(西暦 半角数字8桁):<br>「<br>次へ過 | 例)019123456-7 → 0191234567<br>例)ヤマダ タロウ<br>例)1990年1月1日→19900101<br>証むりセット |

4 下の注意事項のとおり、パスワードを2つの欄に入力し、【登録】をクリック。

| 新規パスワード登録<br>あなたのパスワードを入力してください。                                                                                                    |                                                  |  |  |
|----------------------------------------------------------------------------------------------------|--------------------------------------------------|--|--|
|                                                                                                    |                                                  |  |  |
| 新規登録パスワード:<br>新規登録パスワード:<br>登録                                                                                                    | (確認用)                                            |  |  |
| <ul> <li>・パスワードは数字またはアルファベットを</li> <li>・アルファベットは、小文字・大文字が有効に</li> <li>・記号は使用できません。</li> <li>・文字数は6文字から20文字となります。</li> <li>・生年月日、アルファベット・数字の単純な#<br/>定しないようにしてください。</li> </ul> | <br>い力してください。<br>こなります。<br>Bみ合わせなど推測されやすいパスワードは設 |  |  |

5 以下の画面が表示されます。 左の表示から使いたい機能を選択してください。

| 利用者ポータルサイト 図書館広報                                                                                                | カード           | 断号:01234567     | 789 さん ( <u>ログアウト</u> ) |         |            |              |
|----------------------------------------------------------------------------------------------------|---------------|-----------------|-------------------------|---------|------------|--------------|
| 図実施からのお知ら                                                                                                    | 貝出状況照会        |                 |                         |         |            |              |
| カレンダー                                                                                                    | 子約            | 状况服会            |                         |         |            |              |
| 蔵書検索                                                                                                    | in the second |                 |                         |         |            |              |
| 簡易検索                                                                                                    | 現在            | の貸出状況は          | 以下のとおりです。               |         |            |              |
| 詳細検索                                                                                                    | *<br>n=       | 寅出可能   の本<br>"す | を借りる際、延滞している本かあったり賃出冊数を | ৫স-//-র | る時には、買出がて  | こさない場合があ     |
| フリーワード検索                                                                                                    | 20            | - ショ<br>事前に貸出状況 | のご確認をお願いします。            |         |            |              |
| 資料一覧                                                                                                    |               |                 |                         | N 11 -  |            |              |
| 新着案内                                                                                                    | 畨             | 資料番号            | タイトル                    | シリース    | 返却予定日      | 備考           |
| ベストリーダー                                                                                                    | 号             |                 |                         | 名       |            | 10-1-2-1<br> |
| ベスト予約                                                                                                    |               |                 | 病理医ヤンデルのおおまじめなひとりご      |         |            | 《》皆出         |
| おすすめ資料                                                                                                    | 1             | 0115943771      | と常識をくつかえず"病院・医者・医       |         | 2019/11/14 | 延長           |
| 利用状況                                                                                                    |               |                 | 療"のリアルな話                |         |            |              |
| 貸出状況                                                                                                    |               |                 |                         |         |            |              |
| 予約状況                                                                                                    |               |                 |                         |         |            |              |
| 予約カート状況                                                                                                    |               | × -             | -ルアドレスを登録すると、 うな        | 約した本    | しょうちゃくあんな  |              |
| 登録・変更                                                                                                    |               |                 |                         | いし /こ 4 | いちて利用      | .1.          |
| 1777                                                                                                    |               | ルた              | が首動で届くので、大変便利で          | す!      |            |              |
| メールアドレス                                                                                                    |               | _               |                         |         |            | J            |
| x heliss                                                                                                    |               |                 |                         |         |            |              |
|                                                                                                    |               |                 |                         |         |            |              |
| Contraction of the second second second second second second second second second second second second second s |               | りょうご            | ひだりした                   |         | かたら        |              |

6 次回以降は2の画面の【ログイン】をクリックし、以下の画面からログインしてください。

| □□□□□□□□□□□□□□□□□□□□□□□□□□□□□□□□□□□□                                                             | パスワードを惹れてしまった場合は,「新規登録・<br>パスワード変更」からもう一度設定してください。  |
|--------------------------------------------------------------------------------------------------|-----------------------------------------------------|
| タンを押してください。<br>カード番号: (半角)<br>パスワード: □<br>□ ログイン状態を保持する<br>※共用パソコンではチェックを外してください。<br>□ ワイン _ クリア | りようしゃ<br>利用者ポータルは館内の検索機(OPAC)<br>からも利用できます。予約,貸出状況の |
| パスワードの入力に6回以上失敗した場合は、カード番号が<br>30分間ロックされますのでご注意ください。                                             | 確認,メールアドレス登録も可能です。<br>ぜひ御利用ください。                    |